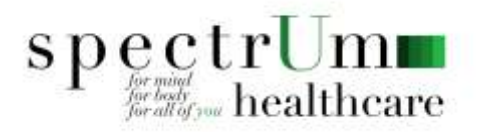

# **COVID-19 Testing Pre-Registration**

#### Step 1:

Go to Spectrum Healthcare's COVID-19 Pre-registration page at: <a href="https://spectrumhealthcare-group.com/covid-19-testing/">https://spectrumhealthcare-group.com/covid-19-testing/</a>

Select the Pre-Registration Link:

My test has already been scheduled

If you have already scheduled your test, use the link below to pre-register and speed up processing before testing

Click Here to Pre-Register

# <u>Step 2:</u>

You will arrive at the Secure Intake Form. Check the box indicating you understand the statement then select next.

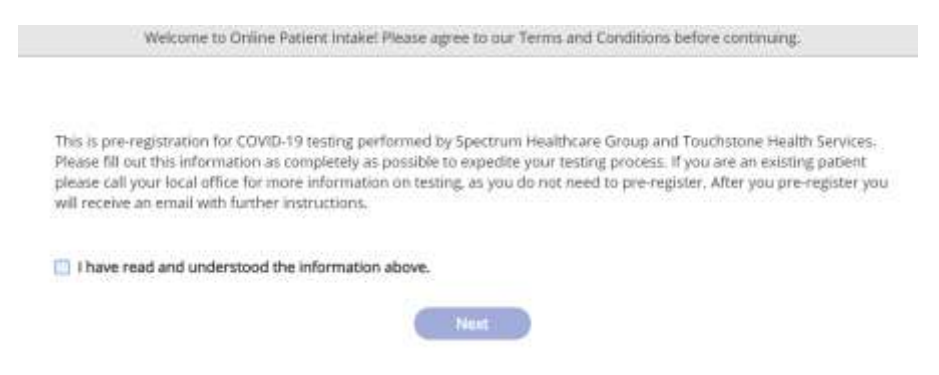

# Step 3:

You will arrive at the Patient Details tab: Enter in all demographic and insurance information that has \* by it. If you do not have insurance select None, and enter your SS# in the Insurance ID field.

| ) 🚣 Patient Details | 🛛 🕄 🗞 Asi        | istern for N |
|---------------------|------------------|--------------|
|                     | If this is an e  | nergen       |
|                     | I am the Patient | t am N       |
| Patient Name*       | First            |              |
| Birthday*           | MM/DD/YYYY       | Ē            |
| Birth Sex*          | Birth Sex        |              |
| Address*            | 123 Main St.     |              |

· TT

You can use this section to upload a copy of your insurance card by

selecting this and following the instructions. This is not required but is helpful.

### Step 4:

You will arrive at the Reason for Visit page. Select all other COVID-19 testing or Blitz Testing from the drop down menu. Then submit the form.

|                                             | If this is an emergency, please call 91                 | 1.       |
|---------------------------------------------|---------------------------------------------------------|----------|
| Reason for Visit*                           | ALL OTHER COVID TESTING                                 | ,        |
| dditional Details About<br>Reason for Visit | Type your comments here                                 |          |
| Preferred Provider                          | Proferred Provider                                      |          |
|                                             | Providers may charge based on the Re.<br>Visit Selected | ison for |
| Preferred Location                          | Preferred Location                                      | *        |

### Step 5:

That's it! You are done! You will get an email confirming your registration. Proceed to your testing site as instructed on the email you receive.